# How to Format a USB Drive Compatible with both PC and Mac

WARNING: The contents of the drive will be permanently erased when you format. Make sure that you've backed up your files before formatting.

## **Instructions for PC**

#### **Step 1: Connect the external drive**

- Plug the USB storage device that you'd like to format as a universal Mac/Windows drive into your Windows machine.
- If Windows says that it doesn't recognize the drive (and you've already backed up any data on it), click "Format Disk" and skip to Step 3.

| You need to format the disk in drive D: befor<br>you can use it. |
|------------------------------------------------------------------|
| Do you want to format it?                                        |
| Format disk Cance                                                |

#### Step 2: Select the drive to be formatted

- If Windows recognizes the drive, open **File Explorer** and navigate to **This PC**.
- In your **Devices and Drives** list, right-click the USB drive that you want to use as a universal drive and select "Format" from the list.
- WARNING: Make sure that you select the drive you want to format, or you could end up accidentally erasing important data.

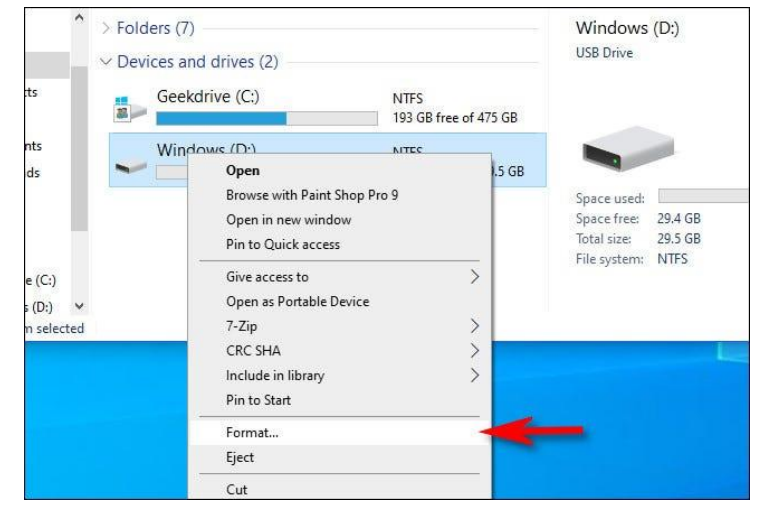

#### **Step 3: Format the drive**

- In the **Format** window that appears, click the drop-down menu labeled **File system** and select "exFAT."
- Then, type in a name for the drive in the **Volume Label** box and click "Start."
- You'll see a reminder that you're about to lose all the data on the disk that you're going to format. If you're ready, click "OK."
- **WARNING:** You're about to permanently lose all the data on the drive. Formatting erases the drive **completely**. Make sure that the USB drive is either blank or that you have backed up any data you want to save.
- When you see a **Format Complete** window, click "OK."
- The next time that you open **File Explorer**, you'll see the formatted USB drive in your **Devices and Drives** list. You can copy data to the drive as you normally would, and the drive will also be readable and writable on a Mac.

| Capacity:               |                                                      |                |
|-------------------------|------------------------------------------------------|----------------|
| 29.5 GB                 | ~                                                    |                |
| File system             |                                                      |                |
| NTFS                    | ~                                                    |                |
| NTFS<br>FAT32 (Default) |                                                      |                |
| exFAI                   |                                                      |                |
| Restore device defaults |                                                      |                |
| Volume label            |                                                      |                |
| Transfer                |                                                      |                |
| Format options          |                                                      |                |
| Ouick Format            |                                                      |                |
| Start                   | Close                                                |                |
| mat Windows (D:)        |                                                      |                |
| WARNING: Formatting     | will erase ALL data on th<br>OK. To quit, click CANC | is disk<br>EL. |

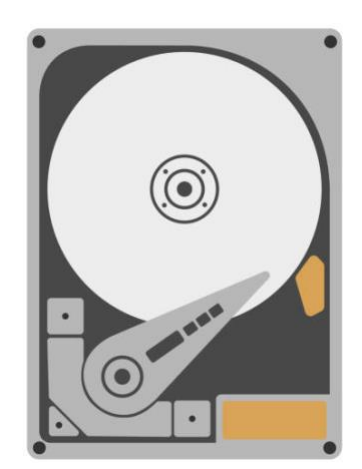

### **Instructions for Mac**

#### **Step 1: Connect the external drive**

• Plug the USB drive that you'd like to format as a universal Mac/Windows drive into your Mac.

#### Step 2: Open Disk Utility

- Open **Disk Utility**, from Applications > Utilities > Disk Utility.
  - You can also use Spotlight to open Disk Utility by pressing Command + Spacebar on your keyboard. Type "disk utility," and then click the Disk Utility icon.

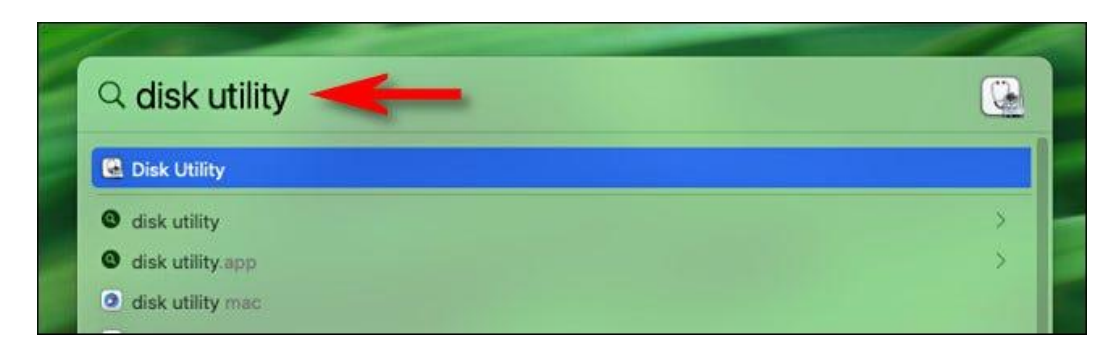

#### **Step 3: Format the drive**

- When **Disk Utility** opens, look at the sidebar.
- In the **External** section, select the USB drive to be formatted.
- **WARNING:** Triple-check that you have selected the drive you just connected in the Disk Utility list. **Everything on that drive is about to get erased.**

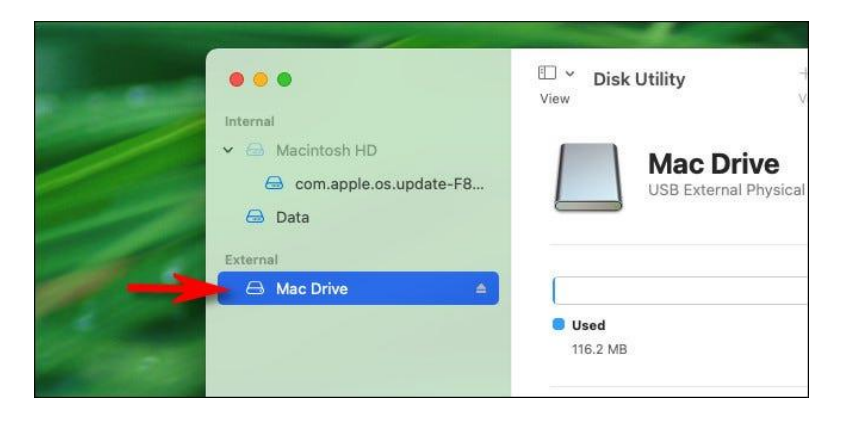

• After selecting the USB drive, click "Erase" in the toolbar near the top of the window.

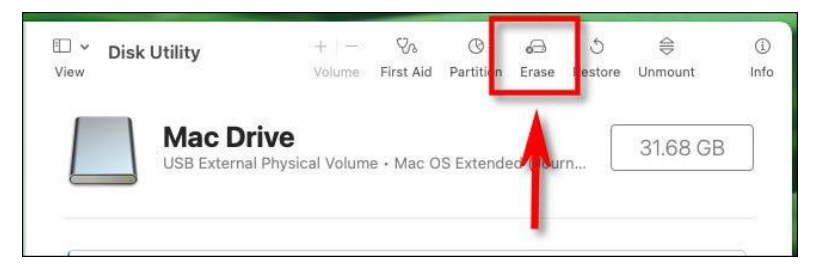

- In the pop-up that appears, type a name for the USB drive in the **Name** box.
- Click the drop-down menu labeled **Format**.
- Select "ExFAT" from the list of options.
- WARNING: Before clicking "Erase," make sure that the USB drive you're formatting is either empty or that the data on it has been backed up. After this step, all the data on the drive will be lost.
- Click "Erase" to format your drive.
- When it's finished, click "Done" and your drive will be formatted for use on both Mac and PC

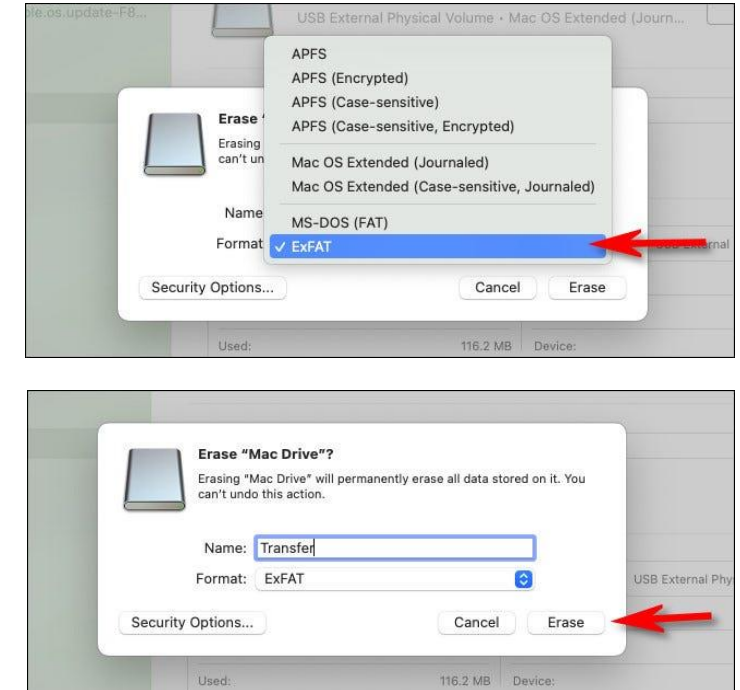

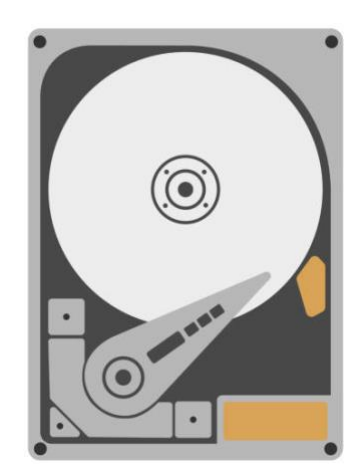